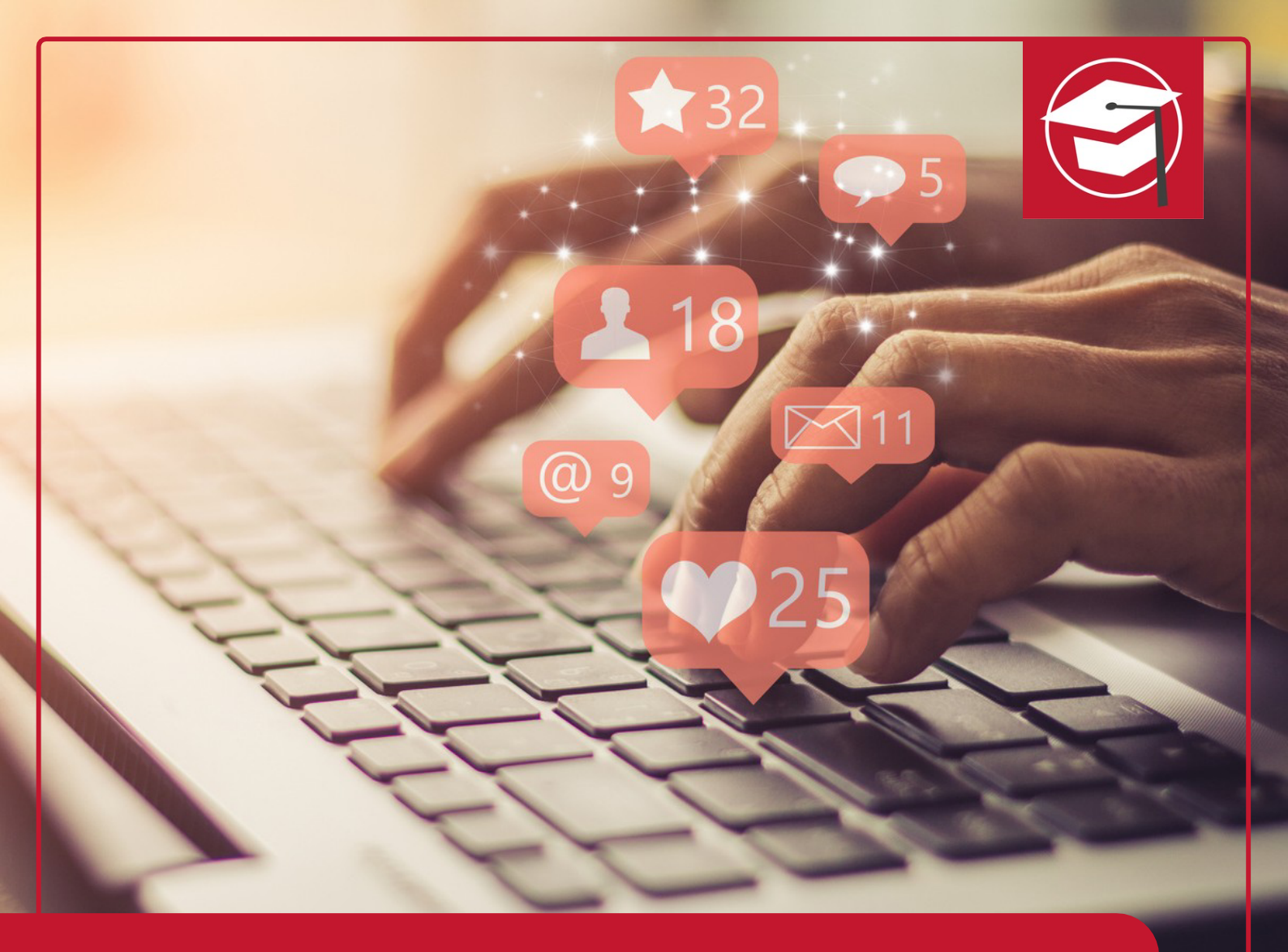

## Einstellungen in ChatGPT

# IHK-WEITERBILDUNG KI-Tool Expert (IHK)

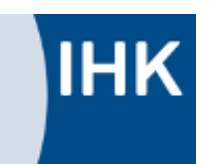

## **CHATGPT EINSTELLEN**

ChatGPT ist ein KI-Sprachmodell, das im November 2022 von OpenAI auf den Markt gebracht wurde. Ziel des Tools besteht darin, hochwertige Texte durch die Interaktion mit den Nutzer\*innen zu generieren. ChatGPT ist in der Lage Texte in sehr kurzer Zeit zu verfassen und somit bei der journalistischen Textproduktion vor allem in der Recherche und der Grundlagenarbeit zu unterstützen.

#### DAS WICHTIGE: DIE EINSTELLUNGEN

Für die meisten ist es wichtig, dass ChatGPT eure Prompts nicht (auf den Servern in den USA) speichert bzw. für die Weiterentwicklung nutzt. Wo kann man das Einstellen? Ihr geht zunächst in Chat GPT rein und dann auf euren Account (oben rechts). Klickt euren Account an (hier heißt er: "Provisorisch"), dann öffnet sich ein sog. Drop-Down Menü mit Einstellungs-Optionen:

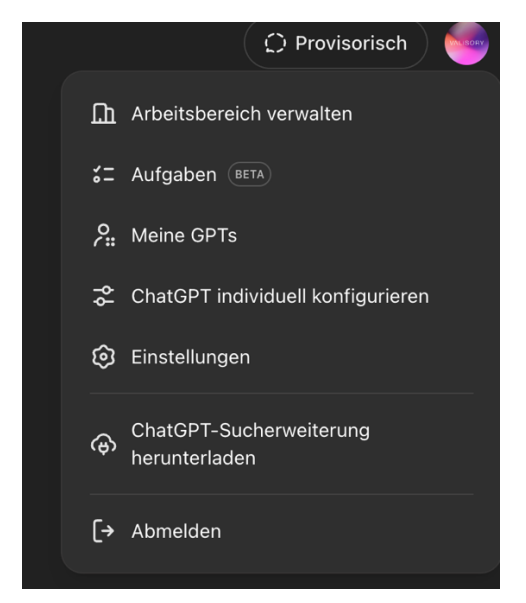

Zu den weiteren Einstellungsmöglichkeiten hier eine kurze Erklärung:

- Arbeitsbereich verwalten: Firmen können einen eigenen Arbeitsbereich anlegen mit mehreren Mitarbeitern. Dieser kann hier verwaltet werden
- Aufgaben: Ein neues Feature von ChatGPT. ChatGPT kann einem hier Benachrichtigungen schicken, wenn bestimmte, konfigurierbare Bedingungen erfüllt sind (z.B. regelmäßige Erinnerungen oder Neuigkeiten zu einem bestimmten Thema).
- Meine GPTs: Hier können in der Bezahlversion eigene CustomGPTs erstellt und verwaltet werden.
- ChatGPT individuell konfigurieren: hier kann eingestellt werden, wie ChatGPT mit einem interagiert. Hier die Einstellungsmöglichkeiten:

#### **GRUNDEINSTELLUNGEN UNTER "ALLGEMEIN"**

Allgemein: Unter Allgemein finden sich einige selbsterklärende Einstellungen. "Zeige immer den Code, wenn du den Datenanalysten verwendest" würde ich ausgestellt lassen, wenn man kein fortgeschrittener Anwender ist.

| Allgemein Motiv System ~   Benachrichtigungen Zeige immer den Code, wenn du den Datenanalysten verwendest •   Personalisierung Folgevorschläge in Chats anzeigen •   Datenkontrollen Sprache Deutsch ~   Builder-Profil Personaliserung •   Verbundene Apps Archivierte Chats Verwalten   Sicherheit Alle Chats archivieren Alle archivieren   Alle Chats löschen Alle löschen   Auf diesem Gerät abmelden Abmelden | Einstellungen                                                    |                                                             | $\left( \times \right)$ |
|----------------------------------------------------------------------------------------------------|------------------------------------------------------------------|-------------------------------------------------------------|-------------------------|
| <ul> <li>Benachrichtigungen</li> <li>Personalisierung</li> <li>Sprache</li> <li>Datenkontrollen</li> <li>Builder-Profil</li> <li>Verbundene Apps</li> <li>Sicherheit</li> <li>Alle Chats archivieren</li> <li>Alle Chats löschen</li> <li>Auf diesem Gerät abmelden</li> </ul>                                                                                                    | Allgemein                                                        | Motiv                                                       | System 🗸                |
| Image: Weight of Sprache     Folgevorschläge in Chats anzeigen       © Datenkontrollen     Sprache       Builder-Profil     Deutsch ~       Image: Werbundene Apps     Archivierte Chats       Verwalten     Verwalten       Image: Sicherheit     Alle Chats archivieren       Alle Chats löschen     Alle löschen       Auf diesem Gerät abmelden     Abmelden                                                    | <ul> <li>Benachrichtigungen</li> <li>Personalisierung</li> </ul> | Zeige immer den Code, wenn du den Datenanalys<br>verwendest | sten                    |
| Datenkontrollen   Sprache   Builder-Profil   Verbundene Apps   Archivierte Chats   Sicherheit   Alle Chats archivieren   Alle archivieren   Alle Chats löschen   Alle löschen   Auf diesem Gerät abmelden                                                                                                    | ·배· Sprache                                                      | Folgevorschläge in Chats anzeigen                           |                         |
| %       Verbundene Apps       Archivierte Chats       Verwalten         Image: Sicherheit       Alle Chats archivieren       Alle archivieren         Alle Chats löschen       Alle löschen       Alle löschen         Auf diesem Gerät abmelden       Abmelden       Abmelden                                                                                                    | 🛱 Datenkontrollen<br>🗓 Builder-Profil                            | Sprache                                                     | Deutsch 🗸               |
| <ul> <li>Sicherheit</li> <li>Alle Chats archivieren</li> <li>Alle archivieren</li> <li>Alle löschen</li> <li>Alle löschen</li> <li>Alle löschen</li> <li>Auf diesem Gerät abmelden</li> <li>Abmelden</li> </ul>                                                                                                    | 💱 Verbundene Apps                                                | Archivierte Chats                                           | Verwalten               |
| Alle Chats löschen Alle löschen Alle löschen Alle löschen Auf diesem Gerät abmelden Abmelden                                                                                                    | Sicherheit                                                       | Alle Chats archivieren                                      | Alle archivieren        |
| Auf diesem Gerät abmelden Abmelden Abmelden                                                                                                    |                                                                  | Alle Chats löschen                                          | Alle löschen            |
|                                                                                                    |                                                                  | Auf diesem Gerät abmelden                                   | Abmelden                |

- Benachrichtigungen: Optionen, ob ChatGPT einem E-Mails und Push Nachrichten im Browser senden darf
- Personalisierung: Hier kann man einstellen, ob ChatGPT sich mit der Zeit an die eigenen Vorlieben und das Verhalten anpassen soll.
- Sprache: Hier kann man die für die Sprachausgabe verwendete Stimme und die eigene Sprache einstellen.
- Datenkontrollen: WICHTIG!!! Hier findet sich die Einstellung, ob mit eingegebenen Daten trainiert werden soll. Diese Einstellung bitte aus Datenschutzgründen deaktivieren! Die andere Option beschäftigt sich mit ChatGPT – links, was für uns erstmal nicht wichtig ist. Dabei geht es um eine Möglichkeit, Chats mit anderen zu teilen. Weitere Informationen dazu hier: <u>https://jens.marketing/chatgpt-linksteilen/</u>
- Builder Profil: Hier könnt ihr euch ein eigenes Profil anlegen, das gezeigt wird, wenn ihr eigene CustomGPTs erstellt. Nur für die Bezahlversion relevant.

### SCHRITT-FÜR-SCHRITT-ANLEITUNG UM EINZUSTELLEN, DASS CHATGPT EURE DATEN NICHT WEITER-VERWENDET

IHK

Auf Profil klicken -> Einstellungen -> Datenkontrollen -> Die Option "Das Modell für alle verbessern" deaktivieren. Es ist immer so voreingestellt, dass "Das Modell für alle verbessern" "Ein" gestellt ist. Stellt es auf "Aus", so wie es im Screenshot dargestellt ist.

| Einstellungen                                           |                                | ×         |
|---------------------------------------------------------|--------------------------------|-----------|
|                                                         | Das Modell für alle verbessern | Aus >     |
| 용 Personalisierung<br>네바 Sprache                        | Weitergegebene Links           | Verwalten |
| 🛱 Datenkontrollen                                       | Daten exportieren              | Export    |
| Builder-Profil                                          | Konto löschen                  | Löschen   |
| <ul> <li>Verbundene Apps</li> <li>Sicherheit</li> </ul> |                                |           |
|                                                         |                                |           |
|                                                         |                                |           |